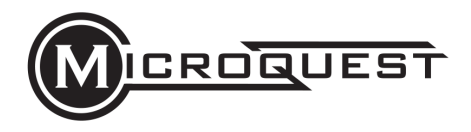

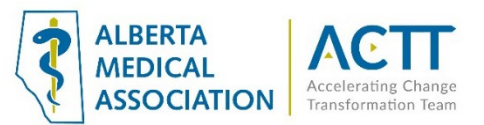

# MQ Healthquest EMR Guide: Keeping Patients Informed with Broadcast Communications

## Introduction

This guide will provide options for broadcast communications to your population of patients using tools already available to you in your EMR. In the case of unexpected changes your clinic can disseminate information quickly to patients. Examples of use may be: changes to hours, locum coverage, disruption or changes in the modes of care delivery or important clinic news.

## Basic (Non-EMR) Broadcasting Options

#### 1. Post updates on the clinic website and/or social media pages

For those clinics that have a website or social media page and have the ability to modify it as needed, encourage patients to regularly refer the website to get the most current information.

#### 2. Update recorded voicemail greetings

Regardless of whether the phone system accepts messages, the greetings should provide the current information. Update it frequently (e.g., weekly, and include the date in the greeting), to reassure patients that this is source of current information. Consider directing the patients to a clinic, PCN or AHS website for additional information as needed.

#### 3. Mass mail outs

Canada Post mail outs can be an option for mass communication. Although still a viable option for communications, it requires significant effort and cost when information changes or needs to be updated frequently. This method is used most often for communicating that a provider is closing a practice or retiring.

## Send a Mass Email in Healthquest

- 1. Select Reports
- 2. Select Statistics
- 3. Select Client Lists Manager

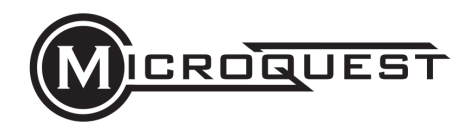

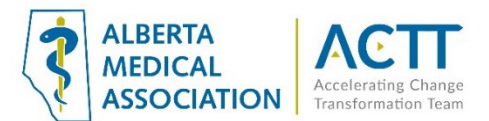

4. Select an applicable Existing Client List:

| Existing Client Lists:                                                     | Save List Delete List Close                                          |
|----------------------------------------------------------------------------|----------------------------------------------------------------------|
| Title                                                                      | Title: Dr. Bonner Panel                                              |
| Dr. Bonner Panel<br>Dr. Cooper Panel<br>Test List 1<br>Test List 1 (Union) | Popup Note on Client Lookup                                          |
| Test List 2                                                                | Created: QCG 08-05-2020 10:33:46<br>Updated: QCG 08-05-2020 10:33:56 |
| Temporary List:                                                            | Queries Combine Add To List Remove From List Create New Li           |
| Chart# PHN Name C                                                          | Sender Dob Age Home Work FirstAct. Last Visit                        |

Client Lists can be generated using the Queries window to filter/refine the list of patients. To access the Queries window, click **Queries:** 

| Temporary L | List: |      |        | Que | eries C | Combine | Add To List | Remove From List | Create New List |
|-------------|-------|------|--------|-----|---------|---------|-------------|------------------|-----------------|
| Chart#      | PHN   | Name | Gender | Dob | Age     | Home    | W           | ork FirstAc      | t. Last Visit   |

5. Select the applicable recipients from the **Current List** section:

## Select Individual Patients

Click on each patient individually:

| 🖗 Client Lists Manager                                                                                                    |                                                                                                    |                                                                                                    |                                                                                                    |  |  |  |  |  |  |
|----------------------------------------------------------------------------------------------------|----------------------------------------------------------------------------------------------------|----------------------------------------------------------------------------------------------------|----------------------------------------------------------------------------------------------------|--|--|--|--|--|--|
| Existing Client Lists:                                                                                                    |                                                                                                    | Save List Delete List Close                                                                                                    |                                                                                                    |  |  |  |  |  |  |
| Title                                                                                                    | Title: Dr. Bonner Panel                                                                                                    |                                                                                                    | -                                                                                                    |  |  |  |  |  |  |
| Dr. Bonner Panel                                                                                                    | Popup Note on Client I                                                                                                    | Benun Nata an Client Leakun                                                                                                    |                                                                                                    |  |  |  |  |  |  |
| Dr. Cooper Panel                                                                                                    | Popup note:                                                                                                    | Popup Note on Client Lookup                                                                                                    |                                                                                                    |  |  |  |  |  |  |
| Test List 1<br>Test List 1 (Union)                                                                                                    |                                                                                                    |                                                                                                    |                                                                                                    |  |  |  |  |  |  |
| Test List 2                                                                                                    | Greated: 000 00.05 2020 4012                                                                                                    | 2.46                                                                                                    |                                                                                                    |  |  |  |  |  |  |
|                                                                                                    | Created: QCG 08-05-2020 10:3                                                                                                    | 0.50                                                                                                    |                                                                                                    |  |  |  |  |  |  |
|                                                                                                    | Updated: QCG 08-05-2020 10:3                                                                                                    | 3:56                                                                                                    |                                                                                                    |  |  |  |  |  |  |
| Temporary List:                                                                                                    | Queries Combine Add T                                                                                                    | D List Remove From List Create New List                                                                                                    |                                                                                                    |  |  |  |  |  |  |
|                                                                                                    |                                                                                                    |                                                                                                    |                                                                                                    |  |  |  |  |  |  |
| Chart# PHN Name                                                                                                    | Gender Dob Age Home                                                                                                    | Work FirstAct Last Visit                                                                                                    |                                                                                                    |  |  |  |  |  |  |
|                                                                                                    |                                                                                                    |                                                                                                    |                                                                                                    |  |  |  |  |  |  |
|                                                                                                    |                                                                                                    |                                                                                                    |                                                                                                    |  |  |  |  |  |  |
|                                                                                                    |                                                                                                    |                                                                                                    |                                                                                                    |  |  |  |  |  |  |
|                                                                                                    |                                                                                                    |                                                                                                    |                                                                                                    |  |  |  |  |  |  |
| Page #1 of 1                                                                                                    | 0 Patients Listed                                                                                                    | 05/08/20                                                                                                    |                                                                                                    |  |  |  |  |  |  |
|                                                                                                    |                                                                                                    |                                                                                                    | 1                                                                                                    |  |  |  |  |  |  |
| Current List: Add Client Remove Client                                                                                                    | s) Export Selected Send Email Create                                                                                                    | Task(s) Print Center Print Filter                                                                                                    |                                                                                                    |  |  |  |  |  |  |
|                                                                                                    |                                                                                                    |                                                                                                    |                                                                                                    |  |  |  |  |  |  |
|                                                                                                    |                                                                                                    |                                                                                                    |                                                                                                    |  |  |  |  |  |  |
| Chart # PHN Name                                                                                                    | Gender Dob Age Home                                                                                                    | Work FirstAct. Last Visit                                                                                                    | Email                                                                                                    |  |  |  |  |  |  |
| Chart# PHN Name<br>1008 955920950 Acevedo, Lucile                                                                                                    | Gender Dob Age Home<br>F 27-11-1996 23 (780) 426-7199                                                                                                    | Work FirstAct. Last Visit<br>(780) 449-3278 21-11-2002                                                                                                    | Email<br>lucile@email.com                                                                                                    |  |  |  |  |  |  |
| Chart# PHN Name<br>1008 955920950 Acevedo, Lucile<br>1190 173226330 Barber, Phillip                                                                                                    | Gender Dob Age Home<br>F 27-11-1996 23 (780) 426-7199<br>M 07-01-1918 102 (780) 486-9335                                                                                                    | Work         FirstAct.         Last Visit           (780) 449-3278         21-11-2002           i (780) 456-9273         30-11-2002                                                                                                    | Email<br>lucile@email.com<br>philip@email.com                                                                                                    |  |  |  |  |  |  |
| Chart # PHN Name<br>1008 955920950 Acevedo, Lucile<br>1190 173226330 Barber, Phillip<br>1075 474926000 Barliett, Sadie                                                                                                    | Gender         Dob         Age         Home           F         27-11-1996         23         (780) 426-7193           M         07-01-1918         102         (780) 486-9335           F         28-03-1940         80         (780) 419-5463                                                                                                    | Work         FirstAct.         LastVisit           (780) 449-3278         21-11-2002         (780) 456-9273         30-11-2002           (780) 417-3988         08-07-2002         (780) 417-3988         08-07-2002                                                                                                    | Email<br>lucile@email.com<br>philip@email.com<br>sadie@email.com                                                                                                    |  |  |  |  |  |  |
| Chart # PHN Name<br>1008 955920950 Acevedo, Lucile<br>1190 173226330 Barber, Phillip<br>1075 474926000 Barltett, Sadie<br>1163 407718210 Benton, Katie                                                                                                    | Gender         Dob         Age         Home           F         27-11-1996         23         (780) 426-7195           M         07-01-1918         102         (780) 448-9335           F         28-03-1940         80         (780) 419-5465           F         04-07-1986         33         (780) 433-1881                                                                                                    | Work         FirstAct.         Last Visit           (780) 449-3278         21-11-2002                                                                                                    | Email<br>lucile@email.com<br>philip@email.com<br>sadie@email.com<br>katie@email.com                                                                                                    |  |  |  |  |  |  |
| Chart #         PHN         Name           1008         955920950         Acevedo, Lucile           1190         173226330         Barber, Phillip           1075         474925000         Bartlett, Sadie           1163         407718210         Benton, Katie           1017         745799860         Dixon, Monique                                                                                                    | Gender         Dob         Age         Home           F         27-11-1996         23         (780) 426-7199           M         07-01-1918         102         (780) 486-9335           F         28-03-1940         80         (780) 419-5463           F         04-07-1986         33         (780) 419-5463           F         01-12-1933         86         (780) 411-5464                                                                                                    | Work         FirstAct.         Last Visit           (780) 449-3278         21-11-2002                                                                                                    | Email<br>lucile@email.com<br>philip@email.com<br>sadie@email.com<br>katie@email.com<br>monique@email.com                                                                                                    |  |  |  |  |  |  |
| Chart # PHN Name<br>1008 955920950 Acevedo, Lucile<br>1190 173226330 Barber, Phillip<br>1075 474292000 Barber, Phillip<br>1163 407718210 Benton, Katie<br>1017 71579880 Dixon, Monique<br>1229 43144370 Farley, Octavia                                                                                                    | Gender         Dob         Age         Home           F         27-11-1996         23         (780) 426-7193           M         07-01-1918         102         (780) 426-8333           F         28-03-1940         80         (780) 419-6453           F         04-07-1986         33         (780) 493-1884           F         01-12-1933         88         (780) 411-5465           F         30-12-1955         80         (780) 482-7325                                                                                                    | Work         FirstAct.         Last Visit           (780) 449-3278         21-11-2002         (780) 456-9273         30-11-2002           (780) 445-9888         8-907-2002         (780) 411-3233         24-06-2003           (780) 414-3233         24-06-2003         (780) 442-2199         08-12-2002         15-09-2009           (780) 442-1169         15-05-2003         15-09-2003         15-09-2003         15-09-2003                                                                                                    | Email<br>lucile@email.com<br>philip@email.com<br>sadle@email.com<br>katle@email.com<br>octavia@email.com                                                                                                    |  |  |  |  |  |  |
| Chart #         PHN         Name           1008         955920950         Acevedo, Lucile           11190         173226330         Barber, Phillip           1075         474926000         Barber, Phillip           1075         474926000         Barton, Katie           10163         407718210         Benton, Katie           1017         715799800         Dixon, Monique           1229         431444370         Farley, Octavia           1160         167844930         Foster, Levi                                                                                                    | Gender         Dob         Age         Home           F         27-11-1996         23         (780) 426-7193           M         07-01-1918         102         (780) 486-933           F         28-03-1904         80         (780) 491-5463           F         04-07-1986         33         (780) 493-1884           F         04-07-1983         86         (780) 411-5465           F         30-12-1933         86         (780) 441-5454           F         30-12-1935         60         (780) 443-57352           M         05-11-1953         66         (780) 443-54354                                                                                                    | Work         FirstAct.         Last Visit           (780) 449-3278         21-11-2002         (780) 445-9273         30-11-2002           (780) 445-9273         30-11-2002         (780) 417-3988         08-07-2002           (780) 412-3233         24-06-2003         (780) 442-2199         08-12-2002         15-09-2009           (780) 442-2199         15-05-2003         (780) 442-7648         20-07-2002         15-09-2009                                                                                                    | Email<br>lucile@email.com<br>philip@email.com<br>sadle@email.com<br>katle@email.com<br>octavia@email.com<br>octavia@email.com                                                                                                    |  |  |  |  |  |  |
| Chart #         PHN         Name           1003         955920950         Acevedo, Lucile           1190         173226330         Barber, Phillip           1075         474926000         Bartlett, Sadie           1163         407718210         Berton, Katie           1017         715799860         Dixon, Monique           1229         431444370         Farley, Octavia           1160         167944930         Foster, Levi           1055         291417360         Joyce, Enid                                                                                                    | Gender         Dob         Age         Home           F         27-11-1996         23         (780) 428-7193           M         07-01-1918         102         (780) 486-9335           F         28-03-1940         80         (780) 419-5465           F         04-07-1986         33         (780) 419-5465           F         04-07-1986         33         (780) 411-5465           F         01-12-1933         86         (780) 411-5465           F         03-13-1955         80         (780) 443-7355           M         05-111-1953         66         (780) 443-7357           F         25-09-1986         33         (780) 412-5972                                                                                                    | Work         FirstAct.         LastVisit           (780) 449-3278         21-11-2002                                                                                                    | Email<br>Lucite@email.com<br>philip@email.com<br>sadie@email.com<br>katle@email.com<br>octavla@email.com<br>lev@email.com<br>enid@email.com                                                                                                    |  |  |  |  |  |  |
| Chart #         PHN         Name           1008         955920950         Acevedo, Lucile           1190         173228330         Barber, Phillip           1075         474925000         Barber, Phillip           1016         407718210         Benton, Katie           1017         715798860         Dixon, Monique           1229         43144370         Foster, Lewi           1055         291447300         Foster, Lewi           1055         291417360         Joyce, Enid           1079         314377920         Mooney, Zelma                                                                                                    | Gender         Dob         Age         Home           F         27-11-1996         23         (780) 426-7193           M         07-01-1918         102         (780) 426-67193           F         28-03-1940         80         (780) 419-6463           F         04-07-1986         33         (780) 493-1883           F         01-12-1933         86         (780) 415-465           F         30-12-1955         60         (780) 483-752           M         05-11-1955         66         (780) 443-4547           F         25-09-1986         33         (780) 412-5972           F         13-06-1948         71         (780) 422-5972                                                                                                    | Work         FirstAct.         Last Visit           (780) 449-3278         21-11-2002         (780) 456-9273         30-11-2002           (780) 445-9388         0-90-2002         (780) 411-3233         24-06-2003           (780) 442-2199         0-812-2002         15-09-2009           (780) 442-7169         15-05-2003         (780) 442-7169           (780) 442-7464         20-07-2002         15-09-2003           (780) 442-7474         20-32-003         (780) 456-2832         23-03-2003           (780) 456-2437         13-03-2003         13-02-2003         13-02-2003                                                                                                    | Email<br>Lucie@email.com<br>philip@email.com<br>sadie@email.com<br>katie@email.com<br>octavia@email.com<br>octavia@email.com<br>enid@email.com<br>zelma@email.com                                                                                                    |  |  |  |  |  |  |
| Chart #         PHN         Name           1008         955920950         Acevedo, Lucile           11100         173226330         Barber, Phillip           1075         474926000         Barter, Phillip           1075         4774926000         Barter, Sadie           1017         715799800         Dixon, Monique           1229         431444370         Farley, Octavia           1160         167944930         Foster, Levi           1055         291417360         Joyce, Enid           1079         314377920         Moreny, Zelma           1089         107924720         Moreno, Ted                                                                                                    | Gender         Dob         Age         Home           F         27-11-1996         23         (780) 426-7193           M         07-01-1918         102         (780) 486-933           F         28-03-1904         80         (780) 493-188           F         04-07-1988         33         (780) 493-188           F         04-07-1985         36         (780) 413-5463           F         30-12-1935         86         (780) 411-5465           F         30-12-1955         60         (780) 443-57352           M         05-11-1953         86         (780) 442-5977           F         13-06-1948         71         (780) 425-5347           M         22-08-1970         49         (780) 425-5347                                                                                                    | Work         FirstAct.         Last Visit           (780) 449-3278         21-11-2002         (780) 445-9273         30-11-2002           (780) 445-273         30-11-2002         (780) 417-3988         08-07-2002           (780) 412-3233         24-06-2003         (780) 442-2199         08-12-2002         15-09-2009           (780) 442-2199         08-12-2002         15-09-2003         (780) 442-7488         20-07-2002           (780) 442-7484         20-07-2002         (780) 448-2437         13-03-2003         (780) 482-7431           (780) 442-7482         20-07-2002         (780) 482-7437         13-03-2003         (780) 482-7431                                                                                                    | Email<br>Lucie@email.com<br>philip@email.com<br>sadre@email.com<br>katie@email.com<br>cotavia@email.com<br>levi@email.com<br>enid@email.com<br>zelma@email.com                                                                                                    |  |  |  |  |  |  |
| Chart #         PHN         Name           1008         955920950         Acevedo, Lucile           1190         173226330         Barber, Fhillip           1075         474925000         Barber, Fhillip           1075         474925000         Barber, Fhillip           1075         474925000         Barbon, Monique           1017         715799860         Dixon, Monique           1229         431444370         Farley, Octavia           1055         291417360         Joyce, Enid           1079         314377920         Mooney, Zelma           1089         107924720         Mosley, Dion           1224         160593920         Mosley, Dion                                                                                                    | Gender         Dob         Age         Home           F         27-11-1996         23         (780) 426-7190           M         07-01-1918         102         (780) 426-7190           M         07-01-1918         102         (780) 419-650           F         28-03-1940         80         (780) 419-560           F         04-07-1986         33         (780) 493-188           F         01-12-1959         60         (780) 445-7352           M         05-11-1953         66         (780) 443-454           F         25-09-1986         33         (780) 412-572           M         22-08-1970         49         (780) 458-5725           M         22-08-1970         49         (780) 458-5725           M         21-05-1972         47         (780) 458-5725                                                                                                    | Work         First Act.         Last Visit           0 (780) 449-3278         21-11-2002         (780) 456-9273         30-11-2002           0 (780) 456-9273         30-11-2002         (780) 413-323         24-06-2003           0 (780) 411-3233         24-06-2003         (780) 442-999         08-12-2002         15-09-2009           0 (780) 442-999         08-12-2002         15-09-2003         (780) 442-7648         20-07-2002         (780) 442-7432         23-03-2003           0 (780) 442-7432         20-72-002         0700/442-7437         13-03-2003         (780) 487-2812         07-07-2002         (780) 487-7138         07-02-2003         1670/487-2812         07-07-2002         1670/487-2812         07-07-2002         1780/487-2812         07-07-2003         1780/487-2812         07-07-2003         1780/487-2812         07-07-2003         1780/487-2812         07-07-2003         1780/487-2812         07-07-2003         1780/487-1780         07-07-2003         1780/487-1780         07-07-2003         1780/487-1780         1780-489-7180         1780-489-7180         1780-489-7180         1780-489-7180         1780-489-7180         1780-489-7180         1780-489-7180         1780-489-7180         1780-489-7180         1780-489-7180         1780-489-7180         1780-489-7180         1780-489-7180         1780-489-7180         1780-489-7180    | Email<br>tucie@email.com<br>sade@email.com<br>sade@email.com<br>monique@email.com<br>octavia@email.com<br>tev@email.com<br>zelma@email.com<br>ted@email.com                                                                                                    |  |  |  |  |  |  |
| Chart #         PHN         Name           1008         955920950         Acevedo, Lucile           1190         173226330         Barber, Phillip           1075         474926000         Barber, Phillip           1075         474926000         Barber, Phillip           1017         745799860         Dixon, Monique           1129         43144370         Foster, Levi           1055         291417360         Joyce, Enid           1079         34377920         Mooney, Zelma           1089         107924720         Moreno, Ted           1224         160693920         Mosley, Dion           1030         291932790         Obrien, Stephen                                                                                                    | Gender         Dob         Age         Home           F         27-11-1996         23         (780) 426-7193           M         07-01-1918         102         (780) 486-9333           F         26-03-1940         80         (780) 493-1887           F         04-07-1986         33         (780) 493-1887           F         04-12-1985         80         (780) 493-1887           F         04-12-1985         80         (780) 493-1887           F         04-12-1985         80         (780) 483-4527           M         05-11-1955         66         (780) 443-4547           F         25-09-1986         33         (780) 412-5972           T         13-06-1948         71         (780) 458-5216           M         12-05-1972         47         (780) 485-56216           M         19-08-1922         97         (780) 485-56216                                                                                                    | Work         FirstAct.         Last Visit           (780) 449-3278         21-11-2002         (780) 456-9273         30-11-2002           (780) 445-9273         30-11-2002         (780) 441-3288         0-00-2002           (780) 41-3233         24-06-2003         (780) 441-2199         0-04-22002           (780) 442-2199         0-04-22003         (780) 442-7196         15-09-2003           (780) 442-7196         15-0-30-3003         (780) 442-7437         13-03-2003           (780) 497-2412         0-707-2002         (780) 495-7138         0-70-2002           (780) 495-7138         0-70-2002         (780) 495-7134         0-01-2003                                                                                                    | Email<br>Lucie@email.com<br>philip@email.com<br>sadie@email.com<br>katie@email.com<br>octavia@email.com<br>octavia@email.com<br>tev@email.com<br>zelma@email.com<br>ted@email.com<br>stephen@email.com                                                                                                    |  |  |  |  |  |  |
| Chart #         PHN         Name           1008         955920950         Acevedo, Lucile           11190         173226330         Barber, Phillip           1075         474925000         Barter, Phillip           1075         474925000         Barter, Sadie           1163         407718210         Benton, Katie           1017         715799860         Dixon, Monique           1229         431444370         Faster, Levi           1055         291417360         Joyce, Enid           1079         1637924720         Moreno, Ted           1224         160693920         Mosley, Dion           1030         291932790         Obrien, Stephen           1070         219892410         Peck, Everett                                                                                                    | Gender         Dob         Age         Home           F         27-11-1996         23         (780) 426-7193           M         07-01-1918         102         (780) 486-933           F         28-03-1904         80         (780) 449-5463           F         04-07-1988         33         (780) 443-5463           F         04-07-1985         86         (780) 443-5454           F         30-12-1955         60         (780) 443-57352           M         05-11-1953         86         (780) 443-54547           F         25-09-1986         33         (780) 442-5972           F         13-06-1987         41         (780) 452-57347           M         02-10-1977         47         (780) 458-5215           M         21-05-1972         47         (780) 458-5215           M         21-05-1972         47         (780) 458-5215           M         20-10-1973         46         (780) 458-5215           M         20-10-1973         47         (780) 458-5617                                                                                                    | Work         FirstAct.         Last Visit           (780) 449-3278         21-11-2002            (780) 445-9273         30-11-2002            (780) 445-273         30-11-2002            (780) 417-3988         08-07-2002            (780) 412-233         24-06-2003            (780) 442-2199         08-12-2002         15-09-2003           (780) 442-7484         20-07-2002            (780) 442-7484         20-07-2002            (780) 442-7484         20-07-2002            (780) 442-7484         20-07-2002            (780) 442-7484         20-07-2002            (780) 445-7812         07-07-2002            (780) 445-7318         07-02-2003            (780) 459-7138         07-02-2003            (780) 459-7138         07-02-2003            (780) 488-8734         09-01-2003            (780) 413-4334         29-08-2002                                                                                                    | Email<br>Iucie@email.com<br>philip@email.com<br>sadre@email.com<br>katie@email.com<br>octavia@email.com<br>Ievi@email.com<br>enid@email.com<br>zelma@email.com<br>ted@email.com<br>stephen@email.com                                                                                                    |  |  |  |  |  |  |
| Chart #         PHN         Name           1008         955920950         Acevedo, Lucile           1190         173226330         Barber, Fhillip           1075         474925000         Barber, Fhillip           1075         474925000         Barber, Fhillip           1163         407718210         Benton, Katie           1017         715798860         Dixor, Monque           1129         43144370         Foster, Lewi           1055         291417380         Joster, Lewi           1069         107924720         Moreno, Ted           1224         40593920         Mosley, Dion           1030         291932790         Dohren, Stephen           1070         21892410         Peck, Everett           1172         78930339         Ratiff, Loretta                                                                                                    | Gender         Dob         Age         Home           F         27-11-1996         23         (780) 426-7193           M         07-01-1918         102         (780) 426-7193           M         07-01-1918         102         (780) 419-6403           F         28-03-1940         80         (780) 419-6403           F         04-07-1986         33         (780) 493-183           F         01-12-1933         86         (780) 441-5469           F         30-6-1948         71         (780) 445-7352           M         05-11-1986         33         (780) 443-4547           F         22-08-1986         34         (780) 442-7347           F         22-08-1970         49         (780) 458-3755           M         22-08-1972         47         (780) 458-6977           M         20-10-1972         47         (780) 448-6973           M         20-10-1973         46         (780) 447-4273           F         05-11-1924         97         (780) 447-4273                                                                                                    | Work         First Act.         Last Visit           (780) 449-3278         21-11-2002         (780) 456-9273         30-11-2002           (780) 445-9888         8-07-2002         (780) 441-3233         24-06-2003           (780) 411-3233         24-06-2003         (780) 442-7649         06-07-2002           (780) 442-7648         2-07-2002         15-09-2003         (780) 482-7437           (780) 442-7648         2-07-2002         (780) 482-7437         13-03-2003           (780) 482-7437         13-03-2003         (780) 482-7437         13-02-2003           (780) 483-7343         0-10-2003         (780) 483-734         0-01-2003           (780) 483-8734         29-08-2002         (780) 483-8734         0-90-12003           (780) 483-8734         29-08-2002         (780) 483-8734         0-90-12003                                                                                                    | Email<br>tucle@email.com<br>sade@email.com<br>sade@email.com<br>com<br>cotavia@email.com<br>tev@email.com<br>tev@email.com<br>ted@email.com<br>ted@email.com<br>ted@email.com<br>ted@email.com<br>ted@email.com<br>ted@email.com                                                                                                    |  |  |  |  |  |  |
| Chart #         PHN         Name           1008         955920950         Acevedo, Lucile           1190         173226330         Barber, Phillip           1075         474926000         Bartlett, Sadie           1017         715799860         Dixon, Monique           1020         43144370         Foster, Levi           1055         291447360         Joyce, Enid           1079         14377920         Mooney, Zelma           1089         107924720         Moreno, Ted           1224         106993920         Mosley, Dion           1030         291932790         Obrien, Stephen           1070         219892410         Peck, Eventt           1177         855034330         Ruiti, Loretta           1219         855034330         Ruit, Loretta                                                                                                    | Gender         Dob         Age         Home           F         27-11-1996         23         (780) 426-7193           M         07-01-1918         102         (780) 486-933           F         26-03-1840         80         (780) 493-188           F         04-07-1986         33         (780) 493-188           F         04-07-1986         86         (780) 413-465           F         04-12-1959         60         (780) 443-4547           F         25-09-1986         33         (780) 442-5527           M         05-11-1953         66         (780) 443-4547           F         13-06-1948         71         (780) 425-5521           M         22-08-1970         49         (780) 445-35521           M         19-08-1922         97         (780) 485-65213           M         19-08-1922         97         (780) 448-4273           F         05-11-1924         56         (780) 442-4233           F         05-51-1924         97         (780) 448-4254           F         20-31927         93         (780) 448-4273           F         05-03-1927         93         (780) 448-4564                                  | Work         FirstAct.         Last Visit           (780) 449-3278         21-11-2002         (780) 456-9273         30-11-2002           (780) 445-9273         30-11-2002         (780) 441-3288         0.00           (780) 41-3233         24-06-2003         (780) 441-2919         08-12-2002         15-09-2009           (780) 442-2199         08-12-2002         15-09-2003         (780) 442-7196         15-0-2003           (780) 442-7498         20-07-2002         15-09-2003         (780) 487-731         13-03-2003           (780) 487-2812         07-07-2002         1780) 487-9718         0-07-2002         1780) 487-9718           (780) 487-812         07-07-2002         1780) 487-9718         0-07-2002         1780) 488-734         0-01-2003           (780) 488-734         0-90-2002         1780) 486-734         0-90-2002         1780) 486-736         0-12-2003           (780) 486-7454         16-03-2002         1780         486-734         0-20-200         1780                                                                                                    | Email Iucile@email.com philip@email.com sadie@email.com katie@email.com cotavia@email.com octavia@email.com zelma@email.com zelma@email.com ted@email.com dion@email.com stephen@email.com loretta@email.com gerfud@email.com gerfud@email.com gerfu |  |  |  |  |  |  |
| Chart #         PHN         Name           1008         955920950         Acevedo, Lucile           11100         173226330         Barber, Phillip           1075         474926000         Barther, Phillip           1075         474926000         Barther, Sadie           1163         407718210         Benton, Katie           1017         715798800         Dixon, Monique           1229         431444370         Faster, Levi           1055         291417360         Joyce, Enid           1079         314377920         Moreno, Ted           1224         160693920         Mosley, Dion           1030         291932790         Obrien, Stephen           1070         219892410         Peck, Everett           1127         789300330         Ratiff, Loretta           1219         855034330         Ridtin, Gertrude           1023         30988410         Spence, Eric                                                                                                    | Gender         Dob         Age         Home           F         27-11-1996         23         (780) 426-7190           M         07-01-1918         102         (780) 446-6733           F         28-03-1940         80         (780) 419-566           F         04-07-1986         33         (780) 449-3163           F         04-07-1986         33         (780) 449-57352           M         05-11-1953         66         (780) 443-4547           F         25-09-1986         33         (780) 442-57352           M         05-11-1953         66         (780) 442-57352           M         05-11-1954         71         (780) 442-57437           M         22-08-1970         49         (780) 454-37552           M         21-05-1972         47         (780) 445-43755           M         21-05-1972         47         (780) 445-43755           M         21-05-1972         47         (780) 445-43755           M         21-05-1972         47         (780) 445-6973           M         20-10-1973         46         (780) 445-6973           M         20-10-1973         47         (780) 445-4963           M         2 | Work         First Act.         Last Visit           (780) 449-3278         21-11-2002         (780) 456-9273         30-11-2002           (780) 445-9273         30-11-2002         (780) 445-9288         8-07-2002           (780) 41-3233         24-06-2003         (780) 442-999         8-12-2002         15-09-2003           (780) 442-7648         20-07-2002         15-09-2003         (780) 482-7437         13-03-2003         (780) 482-7437         13-03-2003         (780) 482-7431         0-01-2003         (780) 483-7343         0-01-2003         (780) 443-97434         20-01-2003         (780) 443-97434         20-02-2003         (780) 443-87434         20-02-2003         (780) 443-87434         20-02-2003         (780) 448-8734         20-01-2003         (780) 448-8734         20-02-2003         (780) 449-3661         0-1-2003         (780) 449-3661         0-12-2002         (780) 449-3661         0-12-2002         (780) 449-3661         0-20-2002         (780) 449-3661         0-20-2002         (780) 449-3661         0-20-2002         (780) 449-3681         0-02-2003         (780) 449-3681         0-02-2002         (780) 449-3681         0-02-2002         (780) 449-3681         0-02-2002         (780) 449-3681         0-02-2002         (780) 449-3681         0-02-2002         (780) 449-3681         0-02-2002         (780) 449-3681         < | Email tucile@email.com philip@email.com sadie@email.com sadie@email.com octavia@email.com octavia@email.com ted@email.com ted@email.com ted@email.com den@email.com getrude@email.com getrude@email.com eric@email.com                                                                                                    |  |  |  |  |  |  |
| Chart #         PHN         Name           1008         955920950         Acevedo, Lucile           1190         173228330         Barber, Phillip           1075         474292000         Barber, Phillip           1075         474292000         Barber, Phillip           1075         1474292000         Barber, Phillip           1183         407718210         Benton, Katie           1120         157244320         Foster, Lew           1055         291417360         Joyce, Enid           1079         314377920         Mooney, Zelma           1089         107224720         Moreno, Ted           1224         30459320         Obsiey, Dion           1030         291932790         Obrien, Stephen           1070         219892410         Peck, Everett           1172         7830330         Rich, Gertrude           1233         09688410         Spence, Eric           1233         783670070         Sutton, Tanya                                                                 | Gender         Dob         Age         Home           F         27-11-1996         23         (780) 426-7193           M         07-01-1918         102         (780) 448-9333           F         28-03-1940         80         (780) 419-4563           F         28-03-1940         80         (780) 493-1883           F         04-07-1986         33         (780) 493-1883           F         04-12-1953         86         (780) 485-7352           M         05-11-1953         66         (780) 443-4547           F         25-09-1986         33         (780) 442-7537           F         13-06-1948         71         (780) 442-7534           T         13-06-1948         71         (780) 442-7534           M         22-08-1972         47         (780) 458-5697           M         21-05-1972         47         (780) 448-2733           M         20-10-1973         46         (780) 476-424           M         20-30-1927         93         (780) 448-1763           F         25-03-1927         93         (780) 448-1763           M         20-10-1973         46         (780) 476-4244-4735           M         20-1 | Work         FirstAct.         Last Visit           (780) 449-3278         21-11-2002         (780) 456-9273         30-11-2002           (780) 445-98278         21-11-2002         (780) 447-3888         0-90-2002           (780) 414-3233         24-06-2003         (780) 442-7648         20-02-2002           (780) 442-7648         20-07-2002         15-09-2003         (780) 482-7437         13-03-2003           (780) 482-7437         13-03-2003         (780) 482-7437         13-03-2003         (780) 487-2812         0-70-72002           (780) 487-812         0-70-72002         (780) 487-313         0-10-2003         (780) 488-8734         0-01-2003           (780) 488-8734         0-90-12003         (780) 488-8734         0-90-12003         (780) 486-4581         6-03-2002           (780) 486-4581         16-03-2002         (780) 486-7487         0-30-2002         10-52-2009           (780) 487-7571         0-60-2002         11-05-2009         10-52-2009         10-52-2009                                                                                                    | Email Iucile@email.com philip@email.com sadie@email.com cotavia@email.com cotavia@email.com cotavia@email.com zelma@email.com zelma@email.com ted@email.com ted@email.com ted@email.com ioretta@email.com getrude@email.com ioretta@email.com ioretta@email.com                                                                                                    |  |  |  |  |  |  |
| Chart #         PHN         Name           1008         955920950         Acevedo, Lucile           1190         173226330         Barber, Phillip           1075         474926000         Bartlett, Sadie           1103         407718210         Benton, Kalle           1017         745799860         Dixon, Monique           1229         43144370         Foster, Lewi           1055         291447360         Joyce, Enid           1079         14377920         Moreno, Ted           1224         106993920         Mosley, Dion           1030         291932790         Dione, Stelmen           1070         219892410         Peck, Eventt           1177         855034330         Rich, Gertrude           1023         309684410         Spence, Eric           1233         309684410         Spence, Eric           1233         36870070         Suton, Tanya           1098         66645240         Vaughn, Monique                                                                      | Gender         Dob         Age         Home           F         27-11-1996         23         (780) 426-7193           M         07-01-1918         102         (780) 486-933           F         26-03-1840         80         (780) 493-188           F         04-07-1986         33         (780) 493-188           F         04-07-1986         36         (780) 413-5405           F         04-12-1959         60         (780) 443-4547           F         20-12-1959         60         (780) 443-4547           F         13-06-1948         71         (780) 445-55216           M         12-105-1972         47         (780) 485-55216           M         19-08-1922         97         (780) 448-2547           M         19-08-1922         97         (780) 448-3755           M         10-08-1922         97         (780) 448-3755           M         10-08-1922         97         (780) 448-3755           M         10-08-1922         97         (780) 448-43755           M         10-08-1922         97         (780) 448-43755           M         10-08-1922         97         (780) 448-31656           M         20-10 | Work         FirstAct.         Last Visit           (780) 449-3278         21-11-2002         (780) 456-9273         30-11-2002           (780) 445-9273         30-11-2002         (780) 447-2888         09-72-002           (780) 41-3233         24-06-2003         (780) 441-2919         08-12-2002         15-09-2009           (780) 442-2199         08-12-2002         15-09-2003         (780) 442-7196         15-0-2003           (780) 442-7196         15-0-2003         (780) 442-7347         13-03-2003         (780) 447-737         13-03-2003           (780) 487-2412         07-07-2002         (780) 487-734         10-072-2003         (780) 487-734         10-012-2003           (780) 487-7343         09-01-2003         (780) 488-734         09-01-2003         (780) 486-456         16-02-2002           (780) 486-458         16-03-2002         (780) 486-716         08-2002         11-05-2009         (780) 457-716         10-2002         11-05-2009         11-05-2009         11-05-2009         11-05-2009         11-05-2009         11-05-2009         11-05-2009         11-05-2009         11-05-2009         11-05-2009         11-05-2009         11-05-2009         11-05-2009         11-05-2009         11-05-2009         11-05-2009         11-05-2009         11-05-2009         11-05-2009                                                                   | Email Iucile@email.com philip@email.com sadie@email.com katie@email.com cotavia@email.com cotavia@email.com cotavia@email.com cotavia@email.com cotavia@email.com stephen@email.com loretta@email.com loretta@email.com eric@email.com tavya@email.com tavya@e |  |  |  |  |  |  |
| Chart #         PHN         Name           1008         955920950         Acevedo, Lucile           11190         173226330         Barber, Phillip           1075         474926000         Barther, Phillip           1075         474926000         Barther, Sadie           1163         407718210         Benton, Katie           1017         715799800         Dixon, Monique           1229         43144370         Faster, Levi           1055         291417360         Joyce, Enid           1079         14377920         Moreny, Zelma           1089         107924720         Moreny, Ted           1020         291932790         Obrien, Stephen           1070         219892410         Peck, Everett           1172         7893063390         Ratiift, Loretta           1219         855043330         Rich, Gertrude           1023         309688410         Spence, Eric           1233         763670070         Sutton, Tanya           1998         666453240         Vaughn, Monique | Gender         Dob         Age         Home           F         27-11-1996         23         (780) 426-7190           M         07-01-1918         102         (780) 446-933           F         28-03-1940         80         (780) 419-566           F         24-03-1940         80         (780) 449-57352           M         05-11-1953         86         (780) 414-546           F         30-12-1959         80         (780) 443-4547           F         25-09-1986         33         (780) 442-57352           M         05-11-1953         86         (780) 442-57352           M         02-61-1986         37         (780) 445-7532           M         22-08-1970         49         (780) 453-4595           M         21-05-1972         47         (780) 453-4595           M         21-05-1972         47         (780) 456-5973           M         22-08-1970         49         (780) 456-5973           M         20-06-1973         47         (780) 445-6973           M         20-07-1973         47         (780) 448-1963           M         20-07-1974         71         (780) 448-19663           M         28-01-1 | Work         First Act.         Last Visit           1780) 449-3278         21-11-2002         (780) 456-9273         30-11-2002           1780) 445-9273         30-11-2002         (780) 445-9273         30-11-2002           1780) 445-9288         8-07-2002         (780) 441-3233         24-06-2003           1780) 445-27649         96-12-002         15-09-2003         (780) 442-7644           1780) 442-7644         20-07-2002         15-09-2003         (780) 482-7437         13-03-2003           1780) 482-7437         13-03-2003         (780) 482-7437         13-03-2003         (780) 489-7138         07-02-2003           1780) 482-7437         13-03-2003         (780) 489-7138         07-02-2003         (780) 449-3661         08-12-2002           1780) 489-7138         07-02-2003         (780) 449-3661         08-12-2002         (780) 449-3661         08-12-2002           1780) 489-7861         08-10-2003         (780) 447-1878         03-00-2002         11-05-2009           1780) 458-8712         18-06-2002         11-05-2009         11-05-2009         16/08/45247           1780) 458-8712         18-06-2002         100/08/270         05/08/270                                                                                                    | Email tucie@email.com philp@email.com sadie@email.com sadie@email.com octavia@email.com octavia@email.com ted@email.com ted@email.com ted@email.com don@email.com gertrude@email.com teri@email.com tanya@email.com tanya@emai |  |  |  |  |  |  |

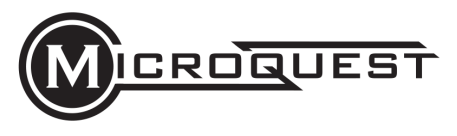

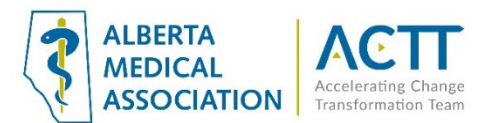

## Select All Patients

Click on one patient in the list, then click the column header to select all patients:

| 🖗 Client Lists Manager                                                                                                    |                                                                                                    |                                                                                                    |                                                                                                    |                                                                                                    |                                                                                                    |                                                | - C ×                                                                                                    |  |  |
|----------------------------------------------------------------------------------------------------|----------------------------------------------------------------------------------------------------|----------------------------------------------------------------------------------------------------|----------------------------------------------------------------------------------------------------|----------------------------------------------------------------------------------------------------|----------------------------------------------------------------------------------------------------|------------------------------------------------|----------------------------------------------------------------------------------------------------|--|--|
| Existing Client Lists:                                                                                                    |                                                                                                    |                                                                                                    |                                                                                                    | Save List                                                                                                    | Delete List                                                                                                    | t <u>C</u> lose                                |                                                                                                    |  |  |
| Title                                                                                                    | Title: Dr. B                                                                                                    | Sonner Par                                                                                                    | nel                                                                                                    |                                                                                                    |                                                                                                    |                                                |                                                                                                    |  |  |
| Dr. Bonner Panel                                                                                                    |                                                                                                    | Repue Note on Client Lookun                                                                                                    |                                                                                                    |                                                                                                    |                                                                                                    |                                                |                                                                                                    |  |  |
| Dr. Cooper Panel                                                                                                    | Popup not                                                                                                    | e.                                                                                                    | ap Note on Onent E                                                                                                    | оокар                                                                                                    |                                                                                                    |                                                |                                                                                                    |  |  |
| Test List 1 (Union)                                                                                                    |                                                                                                    |                                                                                                    |                                                                                                    |                                                                                                    |                                                                                                    |                                                |                                                                                                    |  |  |
| Test List 2                                                                                                    | Created                                                                                                    | 000                                                                                                    | 09 05 2020 10:3                                                                                                    | 3:46                                                                                                    |                                                                                                    |                                                |                                                                                                    |  |  |
|                                                                                                    | Undated:                                                                                                    | 000                                                                                                    | 08.05.2020 10:3                                                                                                    | 2.56                                                                                                    |                                                                                                    |                                                |                                                                                                    |  |  |
|                                                                                                    | Opuated.                                                                                                    | QCO                                                                                                    | 08-05-2020 10.5                                                                                                    | 5.50                                                                                                    |                                                                                                    |                                                |                                                                                                    |  |  |
| Temporary List:                                                                                                    |                                                                                                    | Queries                                                                                                    | Combine Add To                                                                                                    | List <u>R</u> emove F                                                                                                    | rom List Cre                                                                                                    | ate <u>N</u> ew List                           |                                                                                                    |  |  |
| Chart# PHN Name                                                                                                    | Gender Do                                                                                                    | ob Ag                                                                                                    | e Home                                                                                                    | Work                                                                                                    | First Act.                                                                                                    | Last Visit                                     |                                                                                                    |  |  |
| Page #1 of 1                                                                                                    | 0 Patients Listed (s) Export Selected Send Email Create Task(s)                                                                                                    |                                                                                                    |                                                                                                    | Task(s) Print C                                                                                                    | 0<br>enter Print                                                                                                    |                                                |                                                                                                    |  |  |
|                                                                                                    |                                                                                                    |                                                                                                    |                                                                                                    |                                                                                                    |                                                                                                    |                                                |                                                                                                    |  |  |
| Chart# PHN Name                                                                                                    | Gender Do                                                                                                    | ob Ag                                                                                                    | e Home                                                                                                    | Work                                                                                                    | FirstAct.                                                                                                    | Last Visit                                     | Email                                                                                                    |  |  |
| Chart# PHN Name<br>1008 955920950 Acevedo, Lucile                                                                                                    | Gender Do<br>F 27-11                                                                                                    | ob Ag<br>-1996 23                                                                                                    | e Home<br>(780) 426-7199                                                                                                    | Work<br>(780) 449-3278                                                                                                    | FirstAct.<br>21-11-2002                                                                                                    | Last Visit                                     | Email<br>lucile@email.com                                                                                                    |  |  |
| Chart# PHN Name<br>1008 955920950 Acevedo, Lucie<br>1190 173226330 Barber, Phillip                                                                                                    | Gender Do<br>F 27-11<br>M 07-01                                                                                                    | ob Ag<br>-1996 23<br>-1918 10                                                                                                    | e Home<br>(780) 426-7199<br>2 (780) 486-9335                                                                                                    | Work<br>(780) 449-3278<br>(780) 456-9273                                                                                                    | FirstAct.<br>21-11-2002<br>30-11-2002                                                                                                    | Last Visit                                     | Email<br>lucile@email.com<br>philip@email.com                                                                                                    |  |  |
| Chart# PHN Name<br>1008 955920950 Acevedo, Lucite<br>1190 173226330 Barber, Phillip<br>1075 474926000 Bartlett, Sadie                                                                                                    | Gender Do<br>F 27-11<br>M 07-01<br>F 28-03                                                                                                    | ob Ag<br>-1996 23<br>-1918 10<br>-1940 80                                                                                                    | e Home<br>(/80) 426-/199<br>2 (780) 486-9335<br>(780) 419-5463<br>(780) 419-5463                                                                                                    | Work<br>(780) 449-3278<br>(780) 456-9273<br>(780) 417-3988<br>(790) 444-2022                                                                                                    | FirstAct.<br>21-11-2002<br>30-11-2002<br>08-07-2002                                                                                                    | Last Visit                                     | Email<br>lucile@email.com<br>philip@email.com<br>sadie@email.com                                                                                                    |  |  |
| Chart # PHN Name<br>1008 955920950 Aceedo, Lucie<br>1190 173226330 Barber, Phillip<br>1075 474926000 Bartlett, Sadie<br>1163 407718210 Benton, Katle<br>1017 17570050 Cheng Mariana                                                                                                    | Gender Do<br>F 27-11<br>M 07-01<br>F 28-03<br>F 04-07<br>F 04-07                                                                                                    | ob Ag<br>-1996 23<br>-1918 10<br>-1940 80<br>-1986 33                                                                                                    | e Home<br>(/80) 426-/199<br>2 (780) 486-9335<br>(780) 419-5463<br>(780) 493-1881<br>(780) 493-1881                                                                                                    | Work<br>(780) 449-3278<br>(780) 456-9273<br>(780) 417-3988<br>(780) 411-3233<br>(780) 411-3233                                                                                                    | FirstAct.<br>21-11-2002<br>30-11-2002<br>08-07-2002<br>24-06-2003<br>08-03-2002                                                                                                    | Last Visit                                     | Email<br>Iucie@email.com<br>philip@email.com<br>sadie@email.com<br>katie@email.com                                                                                                    |  |  |
| Chart #         PHN         Name           1008         955920950         Acevedo, Lucile           1190         173226330         Barber, Phillip           1075         474926000         Barber, Phillip           1076         474926000         Barber, Phillip           1075         474926000         Barber, Saile           1017         715799860         Dixon, Monique           1020         42444570         Featro Contrino                                                                                                    | Gender Do<br>F 27-11<br>M 07-01<br>F 28-03<br>F 04-07<br>F 01-12<br>F 01-12                                                                                                    | ob Ag<br>-1996 23<br>-1918 10<br>-1940 80<br>-1986 33<br>-1933 86                                                                                                    | e Home<br>(/80) 426-/199<br>2 (780) 486-9335<br>(780) 419-5463<br>(780) 493-1881<br>(780) 411-5469<br>(780) 426-7252                                                                                                    | Work<br>(780) 449-3278<br>(780) 456-9273<br>(780) 417-3988<br>(780) 411-3233<br>(780) 442-2199<br>(780) 442-2199<br>(780) 442-3460<br>(780) 442-3460<br>(780) 442-3460<br>(780) 442-3460<br>(780) 442-3460<br>(780) 442-3460<br>(780) 442-3460<br>(780) 449-3278<br>(780) 449-3278<br>(780) 449-3278<br>(780) 449-3278<br>(780) 449-3278<br>(780) 449-3278<br>(780) 449-3278<br>(780) 449-3278<br>(780) 449-3278<br>(780) 449-3278<br>(780) 449-3278<br>(780) 449-3278<br>(780) 449-3278<br>(780) 449-3278<br>(780) 456-9273<br>(780) 456-9278<br>(780) 456-9278<br>(780) 456-9278<br>(780) 456-9278<br>(780) 456-9278<br>(780) 456-9278<br>(780) 456-9278<br>(780) 457-978<br>(780) 457-9788<br>(780) 457-9788<br>(780) 457-97 | FirstAct.<br>21-11-2002<br>30-11-2002<br>08-07-2002<br>24-06-2003<br>08-12-2002<br>15 05 2002                                                                                                    | Last Visit                                     | Email<br>lucie@email.com<br>philip@email.com<br>sadie@email.com<br>katie@email.com<br>monique@email.com                                                                                                    |  |  |
| Chart #         PHN         Name           1008         955920950         Acevedo, Lucite           1190         173226330         Barber, Phillip           1075         474926000         Barber, Phillip           1075         474926000         Bartlett, Sadie           1163         407718210         Berthon, Katle           1017         715799860         Dixon, Monique           1229         43144370         Farley, Octavia           1160         167944930         Forster Levia                                                                                                    | Gender Do<br>F 27-11<br>M 07-01<br>F 28-03<br>F 04-07<br>F 01-12<br>F 30-12<br>M 05-11                                                                                                    | ob Ag<br>-1996 23<br>-1918 10<br>-1940 80<br>-1986 33<br>-1933 86<br>-1959 60<br>-1953 86                                                                                                    | e Home<br>(/80) 426-/199<br>2 (780) 486-9335<br>(780) 419-5463<br>(780) 419-5463<br>(780) 411-5469<br>(780) 411-5469<br>(780) 485-7352<br>(780) 443-4547                                                                                                    | Work<br>(780) 449-3278<br>(780) 456-9273<br>(780) 417-3988<br>(780) 417-3988<br>(780) 442-2199<br>(780) 489-7169<br>(780) 442-7548                                                                                                    | FirstAct.<br>21-11-2002<br>30-11-2002<br>08-07-2002<br>24-06-2003<br>08-12-2002<br>15-05-2003<br>20-07-2002                                                                                                    | Last Visit<br>15-09-2009                       | Email<br>lucale@email.com<br>philip@email.com<br>sadie@email.com<br>kate@email.com<br>octavia@email.com<br>octavia@email.com                                                                                                    |  |  |
| Chart #         PHN         Name           1008         95:5920950         Acevedo, Lucite           1190         173:226330         Barber, Phillip           1075         47:4926000         Bartlett, Sadie           1183         407718210         Benton, Kate           1017         715799860         Dixon, Monique           1229         431444370         Farley, Octava           1105         167944930         Foster, Levi           1105         29447360         Jwore Enid                                                                                                    | Gender Do<br>F 27-11<br>M 07-01<br>F 28-03<br>F 04-07<br>F 01-12<br>F 30-12<br>M 05-11<br>F 25-09                                                                                                    | ob Ag<br>-1996 23<br>-1918 10<br>-1940 80<br>-1986 33<br>-1933 86<br>-1959 60<br>-1953 66<br>-1986 33                                                                                                    | e Home<br>(780) 426-7199<br>2 (780) 486-9335<br>(780) 419-5463<br>(780) 493-1881<br>(780) 485-7352<br>(780) 443-4547<br>(780) 443-4547<br>(780) 442-5972                                                                                                    | Work<br>(780) 449-3278<br>(780) 456-9273<br>(780) 417-3988<br>(780) 417-3988<br>(780) 442-2199<br>(780) 442-7169<br>(780) 442-7648<br>(780) 455-2832                                                                                                    | FirstAct.<br>21-11-2002<br>30-11-2002<br>08-07-2002<br>24-06-2003<br>08-12-2002<br>15-05-2003<br>20-07-2002<br>23-03-2003                                                                                                    | Last Visit<br>15-09-2009                       | Email<br>Iucale@email.com<br>philip@email.com<br>sadie@email.com<br>monique@email.com<br>octavia@email.com<br>levi@email.com<br>euid@email.com                                                                                                    |  |  |
| Chart #         PHN         Name           1008         955920950         Acevedo. Lucite           1190         173226330         Barber, Phillip           1075         3474926000         Barber, Phillip           1075         474926000         Barber, Saile           1163         407718210         Benton, Katle           1017         715799860         Dixon, Monique           1229         34144370         Farley, Octavia           1160         167944930         Foster, Levi           1055         291417360         Joyce, Enid           1079         31377820         Money, Zeima                                                                                                    | Gender Do<br>F 27-11<br>M 07-01<br>F 28-03<br>F 04-07<br>F 01-12<br>F 30-12<br>M 05-11<br>F 25-09<br>F 13-08                                                                                                    | ob Ag<br>-1996 23<br>-1918 10<br>-1940 80<br>-1986 33<br>-1933 86<br>-1959 60<br>-1953 66<br>-1986 33<br>-1986 33                                                                                                    | e Home<br>(780) 425-7199<br>2 (780) 486-9335<br>(780) 419-5463<br>(780) 419-5463<br>(780) 413-1881<br>(780) 411-5469<br>(780) 445-7352<br>(780) 443-4547<br>(780) 412-5972<br>(780) 427-5247                                                                                                    | Work<br>(780) 449-3278<br>(780) 456-9273<br>(780) 417-3988<br>(780) 411-3233<br>(780) 442-2199<br>(780) 442-7648<br>(780) 442-7648<br>(780) 456-2832<br>(780) 482-7437                                                                                                    | First Act.<br>21-11-2002<br>30-11-2002<br>08-07-2002<br>24-06-2003<br>08-12-2002<br>15-05-2003<br>20-07-2002<br>23-03-2003                                                                                                    | Last Visit<br>15-09-2009                       | Email<br>Iucite@email.com<br>philip@email.com<br>sade@email.com<br>kate@email.com<br>octavia@email.com<br>enid@email.com<br>enid@email.com                                                                                                    |  |  |
| Chart #         PHN         Name           1008         955920950         Acevedo, Lucite           1190         173226330         Barber, Phillip           1075         474926000         Bartlett, Sadie           1163         407718210         Benton, Kate           1017         71579860         Dixon, Monique           1229         431444370         Farley, Octavia           1160         167944930         Foster, Levi           1055         291417360         Jayce, Enid           1079         314377920         Moorep, Zelma           1089         10724720         Moorep. Ted                                                                                                    | Gender Dr<br>F 27-11<br>M 07-01<br>F 28-03<br>F 04-07<br>F 01-12<br>F 30-12<br>M 05-11<br>F 25-09<br>F 13-06<br>M 22-08                                                                                                    | bb         Ag           -1996         23           -1918         10           -1940         80           -1986         33           -1933         86           -1953         60           -1953         63           -1953         63           -1954         33           -1955         64           -1956         33           -1957         64           -1958         64           -1953         64           -1954         73           -1955         64           -1956         33           -1957         64                                                                                                    | e Home<br>(780) 426-7199<br>2 (780) 486-9335<br>(780) 419-5463<br>(780) 419-5463<br>(780) 419-5463<br>(780) 419-5463<br>(780) 411-5469<br>(780) 443-7352<br>(780) 427-5347<br>(780) 427-5347<br>(780) 427-5347                                                                                                    | Work<br>(780) 456-9273<br>(780) 456-9273<br>(780) 417-3988<br>(780) 411-3233<br>(780) 442-2199<br>(780) 442-2199<br>(780) 442-7648<br>(780) 456-2832<br>(780) 482-7437<br>(780) 482-7437                                                                                                    | First Act.<br>21-11-2002<br>30-11-2002<br>24-06-2003<br>08-12-2002<br>15-05-2003<br>20-07-2002<br>23-03-2003<br>13-03-2003<br>07-07-2002                                                                                                    | Last Visit<br>15-09-2009                       | Email<br>lucie@email.com<br>philip@email.com<br>sadie@email.com<br>wonique@email.com<br>octavia@email.com<br>lev@email.com<br>zelma@email.com                                                                                                    |  |  |
| Chart#         PHN         Name           1008         955920950         Acevedo, Lucite           1190         173226330         Barber, Phillip           1075         474926000         Bartlett, Sadie           1183         407718210         Benton, Kate           1017         17579860         Dixon, Monique           1229         431444370         Farley, Octavia           1165         167944930         Foster, Levi           1055         291417360         Joyce, Enid           1079         314377920         Mooney, Zelima           1089         107924720         Moreno, Ted           1224         160893920         Mostey, Dion                                                                                                    | Gender Do<br>F 22-11<br>M 07-01<br>F 28-03<br>F 04-07<br>F 01-12<br>F 30-12<br>M 05-11<br>F 25-09<br>F 13-06<br>M 22-08<br>M 22-08                                                                                                    | Ag           -1996         23           -1918         10           -1940         80           -1933         86           -1933         86           -1953         66           -1953         66           -1954         33           -1953         66           -1954         71           -1954         71           -1954         71           -1948         71           -1970         49           -1972         47                                                                                                    | e Home<br>(/80) 426-7199<br>2 (780) 486-9335<br>(780) 419-5463<br>(780) 433-1881<br>(780) 411-5469<br>(780) 485-7352<br>(780) 443-4547<br>(780) 412-5972<br>(780) 427-5347<br>(780) 454-3755<br>(780) 458-5218                                                                                                    | Work<br>(780) 449-3278<br>(780) 456-9273<br>(780) 417-3988<br>(780) 412-3233<br>(780) 442-2199<br>(780) 442-7648<br>(780) 442-7648<br>(780) 456-2832<br>(780) 456-2832<br>(780) 456-7138                                                                                                    | FirstAct.<br>21-11-2002<br>30-11-2002<br>08-07-2002<br>24-06-2003<br>08-12-2002<br>15-05-2003<br>20-07-2002<br>23-03-2003<br>13-03-2003<br>07-07-2002<br>07-02-2003                                                                                     | Last Visit                                     | Email<br>Iucile@email.com<br>philip@email.com<br>sadie@email.com<br>monique@email.com<br>octavia@email.com<br>lev@email.com<br>zelma@email.com<br>ted@email.com                                                                                                    |  |  |
| Chart #         PHN         Name           1008         95:592:0950         Acevedo. Lucite           1190         173:226330         Barber, Phillip           1075         374926000         Barber, Phillip           1075         474926000         Barber, Sale           1183         407718210         Benton, Kate           1017         15799860         Dixon, Monique           1229         431444370         Farley, Octavia           1150         167944930         Foster, Levi           1055         291417360         Joyce, Enid           1079         14377920         Moreny, Zelma           1089         107924720         Moreny, Ted           1224         160893920         Mosley, Dion           1030         291932790         Dohren, Stephen                                                                                                    | Gender Do<br>F 2/-11<br>M 07-01<br>F 28-03<br>F 04-07<br>F 01-12<br>F 30-12<br>M 05-11<br>F 25-09<br>F 13-06<br>M 22-08<br>M 21-05<br>M 19-08                                                                                                    | bb         Ag           -1996         23           -1918         10           -1918         10           -1940         80           -1953         66           -1955         66           -1956         33           -1948         71           -1970         49           -1972         47           -1972         27                                                                                                    | <ul> <li>Home</li> <li>(780) 426-7199</li> <li>(780) 446-9335</li> <li>(780) 419-5463</li> <li>(780) 419-5463</li> <li>(780) 411-5469</li> <li>(780) 441-5469</li> <li>(780) 442-5572</li> <li>(780) 442-5547</li> <li>(780) 452-5347</li> <li>(780) 452-5347</li> <li>(780) 452-5347</li> <li>(780) 458-5218</li> <li>(780) 456-6973</li> </ul>                                                                                                    | Work<br>(780) 449-3278<br>(780) 456-9273<br>(780) 417-3988<br>(780) 417-3988<br>(780) 442-2199<br>(780) 442-7489<br>(780) 442-7438<br>(780) 456-2832<br>(780) 456-2832<br>(780) 487-2812<br>(780) 487-2812<br>(780) 488-7834                                                                                                    | First Act.<br>21-11-2002<br>30-11-2002<br>08-07-2002<br>24-06-2003<br>08-12-2002<br>15-05-2003<br>20-07-2002<br>23-03-2003<br>07-02-2003<br>07-02-2003<br>07-02-2003                                                                                    | Last Visit                                     | Email<br>Lucle@email.com<br>philip@email.com<br>sadie@email.com<br>monique@email.com<br>levi@email.com<br>enid@email.com<br>zelma@email.com<br>ted@email.com<br>ted@email.com                                                                                                    |  |  |
| Chart #         PHN         Name           1008         955920950         Acevedo, Lucite           1190         173226330         Barber Phillip           1075         474926000         Bartlert, Sadie           1163         407718210         Benton, Kate           1017         17599860         Dison, Monique           1229         431444370         Farley, Octavia           1160         167944930         Foster, Levi           1055         291417360         Jayce, End           1079         314377920         Mooreno, Ted           1224         160693920         Mostey, Dion           1030         291932790         Obrien, Stephen           1070         2199221790         Obrien, Stephen           1070         219922790         Obrien, Stephen                                                                                                    | Gender Do<br>F 2/-11<br>M 07-01<br>F 28-03<br>F 04-07<br>F 01-12<br>F 30-12<br>M 05-11<br>F 25-09<br>F 13-06<br>M 22-08<br>M 21-05<br>M 19-08<br>M 20-10                                                                                                    | bb         Ag           -1918         23           -1918         10           -1940         80           -1940         80           -1953         66           -1953         66           -1953         66           -1953         66           -1954         33           -1948         71           -1970         49           -1972         47           -1972         47           -1972         46                                                                                                    | <ul> <li>Home</li> <li>(780) 425-7199</li> <li>(780) 4408-9335</li> <li>(780) 408-9335</li> <li>(780) 419-5433</li> <li>(780) 411-5499</li> <li>(780) 411-5499</li> <li>(780) 412-5972</li> <li>(780) 427-5347</li> <li>(780) 423-545</li> <li>(780) 453-555</li> <li>(780) 453-551</li> <li>(780) 458-5218</li> <li>(780) 445-4753</li> <li>(780) 445-4753</li> <li>(780) 445-4755</li> <li>(780) 445-4755</li> <li>(780) 445-4755</li> <li>(780) 445-4755</li> <li>(780) 445-4755</li> <li>(780) 445-4755</li> <li>(780) 445-4755</li> <li>(780) 445-4755</li> <li>(780) 445-4755</li> <li>(780) 445-4755</li> </ul>                                                                                                    | Work<br>(780) 445-9278<br>(780) 456-9273<br>(780) 445-9273<br>(780) 442-2199<br>(780) 442-2199<br>(780) 442-748<br>(780) 442-748<br>(780) 455-2812<br>(780) 452-7437<br>(780) 482-7434<br>(780) 488-8734<br>(780) 413-4334                                                                                                    | FirstAct.<br>21-11-2002<br>30-11-2002<br>08-07-2002<br>24-06-2003<br>08-12-2003<br>15-05-2003<br>20-07-2002<br>23-03-2003<br>07-07-2002<br>07-02-2003<br>09-01-2003<br>09-01-2002                                                                       | Last Visit                                     | Email<br>Iucie@email.com<br>philip@email.com<br>sadie@email.com<br>monique@email.com<br>octavia@email.com<br>lev@email.com<br>zelma@email.com<br>ted@email.com<br>dion@email.com<br>stephen@email.com                                                                                   |  |  |
| Chart #         PHN         Name           1008         95592090         Acevedo, Lucite           1190         173226330         Barber, Phillip           1077         474926000         Bartlett, Sadie           1183         407718210         Benton, Kate           1017         17579860         Dixon, Monique           1229         431444370         Farley, Octavia           1105         167944930         Foster, Levi           1055         291417360         Joyce, Enid           1079         314377920         Mooney, Zelima           1089         107924720         Moreno, Ted           1224         16059320         Mosley, Dion           1030         29192790         Obrien, Stephen           1070         219892410         Peck, Evvertt           1172         789306390         Ratilf, Loretta                                                                                                    | Gender         Do           F         27-11           M         07-01           F         28-03           F         04-07           F         01-12           F         30-12           F         30-12           F         30-12           M         05-11           F         22-08           M         21-05           M         19-08           M         20-10           F         05-11                                                                                                    | bb         Ag           -1996         23           -1918         10           -1940         80           -1986         33           -1953         60           -1953         66           -1953         66           -1953         67           -1953         68           -1954         71           -1970         49           -1972         47           -1972         47           -1973         46           -1974         493           -1974         493           -1974         493           -1974         47           -1974         493           -1974         493           -1974         493           -1974         493           -1974         493           -1974         495           -1974         493           -1974         493           -1974         493           -1974         493           -1974         493           -1974         493           -1974         493           -1974         495 | e Home<br>(780) 426-7199<br>(780) 486-9335<br>(780) 419-5463<br>(780) 493-1881<br>(780) 411-5469<br>(780) 483-7352<br>(780) 443-4547<br>(780) 442-972<br>(780) 442-972<br>(780) 454-9755<br>(780) 458-8218<br>(780) 458-8218<br>(780) 476-8214                                                                                                    | Work<br>(780) 459-3278<br>(780) 417-3988<br>(780) 417-3988<br>(780) 417-3988<br>(780) 442-7648<br>(780) 442-7648<br>(780) 452-2832<br>(780) 482-7437<br>(780) 487-2812<br>(780) 487-2812<br>(780) 487-8713<br>(780) 488-8734<br>(780) 448-4374<br>(780) 448-4374<br>(780) 469-3661                                                                                                    | FirstAct.<br>21-11-2002<br>30-11-2002<br>08-07-2002<br>24-06-2003<br>08-12-2002<br>15-05-2003<br>20-07-2002<br>23-03-2003<br>13-03-2003<br>07-07-2002<br>07-02-2003<br>09-01-2002<br>29-08-2002                                                         | Last Visit                                     | Email<br>Iucle@email.com<br>philip@email.com<br>sadie@email.com<br>monique@email.com<br>otdavia@email.com<br>levi@email.com<br>zelma@email.com<br>zelma@email.com<br>ted@email.com<br>stephen@email.com<br>loretta@email.com                                                            |  |  |
| Chart #         PHN         Name           1008         95:552:0950         Acevedo, Lucite           1190         173:228330         Barber, Phillip           1075         473:228330         Barber, Phillip           1075         473:228330         Barber, Phillip           1075         473:22830         Barber, Phillip           1075         473:22830         Bartlett, Sadie           1017         715:79860         Dixon, Monique           1229         431:44370         Farley, Octavia           1160         1579:44380         Forster, Lewi           1055         291:417380         Joyce, Enid           1079         31:4377920         Moreny, Zelma           1089         1079:24720         Moreny, Ted           1224         160693920         Mosley, Dion           1030         291:32790         Ohrien, Stephen           1070         219892410         Peck, Everett           1172         789306390         Ratliff, Loretta           1219         850:93338         Rich, Gertude                                                                                                    | Gender         DC           F         27-11           M         07-01           F         24-03           F         04-07           F         01-12           F         30-12           M         05-11           F         25-09           F         13-06           M         22-08           M         21-05           M         20-10           F         05-11           F         26-03                                                                                                    | bb         Ag           -1996         23           -1918         10           -1940         80           -1940         33           -1933         86           -1953         60           -1953         63           -1953         63           -1948         71           -1970         49           -1972         47           -1922         97           -1924         95           -1924         92           -1924         93                                                                                                    | e Home<br>(780) 425-7199<br>(780) 446-9335<br>(780) 419-5463<br>(780) 419-5469<br>(780) 485-7352<br>(780) 443-547<br>(780) 443-547<br>(780) 443-5475<br>(780) 443-57547<br>(780) 453-575<br>(780) 453-575<br>(780) 453-575<br>(780) 453-575<br>(780) 453-575<br>(780) 454-575                                                                                                    | Work<br>(780) 449-327/8<br>(780) 445-9273<br>(780) 417-3988<br>(780) 411-3233<br>(780) 442-2199<br>(780) 442-2199<br>(780) 442-7648<br>(780) 442-7648<br>(780) 442-7648<br>(780) 452-7832<br>(780) 452-7812<br>(780) 452-7812<br>(780) 453-7813<br>(780) 463-361<br>(780) 463-2458                                                                                                    | FirstAct.<br>21-11-2002<br>30-11-2002<br>08-07-2002<br>24-06-2003<br>08-12-2002<br>23-03-2003<br>20-07-2002<br>23-03-2003<br>07-07-202003<br>09-01-2003<br>09-01-2003<br>29-08-2002<br>08-12-2002                                                       | Last Visit<br>15-09-2009                       | Email<br>Iscale@email.com<br>philip@email.com<br>sadie@email.com<br>katie@email.com<br>ordavla@email.com<br>enid@email.com<br>zelma@email.com<br>ted@email.com<br>dion@email.com<br>stephen@email.com<br>oretta@email.com<br>joretta@email.com                                          |  |  |
| Chart #         PHN         Name           1008         955920950         Acevedo, Lucite           1190         173226330         Barber Phillip           1075         474926000         Bartlert, Sadie           1103         407718210         Benton, Kate           1017         17599860         Dixon, Monique           1229         431444370         Farley, Octavia           1105         5291417360         Joyce, End           1079         314377920         Mooreno, Ted           1224         160693920         Mosley, Dion           1030         291932790         Obrien, Stephen           1070         2199221790         Obrien, Stephen           1070         219932430         Rock, Everett           1122         855034330         Rith, Loretat           1219         855034330         Rich, Gertrude           1023         30968410         Spence, Enc                                                                                                    | Gender         DC           F         2/-11           M         07-01           F         28-03           F         04-07           F         01-12           M         05-11           F         30-06           M         22-08           M         21-05           M         20-10           F         05-11           F         05-11           F         26-03           M         20-10                                                                                                    | bb         Ag           -1996         23           -1918         10           -1940         80           -1940         80           -1959         60           -1953         66           -1954         33           -1948         71           -1970         49           -1972         47           -1973         46           -1924         95           -1927         495           -1924         95           -1927         495           -1927         493           -1927         493           -1928         31                                                                                                    | e Home<br>(780) 425-7199<br>(780) 440-9335<br>(780) 419-5433<br>(780) 419-5433<br>(780) 419-5433<br>(780) 411-5499<br>(780) 443-547<br>(780) 443-5475<br>(780) 443-4547<br>(780) 445-3755<br>(780) 458-5218<br>(780) 458-5218<br>(780) 475-8214<br>(780) 448-1968<br>(780) 448-1968                                                                                                    | Work<br>(780) 449-3278<br>(780) 445-9273<br>(780) 417-3988<br>(780) 411-3233<br>(780) 412-2199<br>(780) 442-748<br>(780) 456-2832<br>(780) 456-2832<br>(780) 452-7478<br>(780) 459-7138<br>(780) 448-8743<br>(780) 448-8743<br>(780) 448-434<br>(780) 448-434<br>(780) 448-434<br>(780) 448-434<br>(780) 448-7478<br>(780) 448-7478<br>(780) 448-7478<br>(780) 448-7478<br>(780) 448-7478<br>(780) 448-7478<br>(780) 448-7478<br>(780) 448-7478<br>(780) 447-1878                                                                                                    | FirstAct<br>21-11-2002<br>30-11-2002<br>24-06-2003<br>08-12-2002<br>15-05-2003<br>20-07-2002<br>23-03-2003<br>07-07-2002<br>07-02-2003<br>07-02-2003<br>09-01-2003<br>29-08-2002<br>08-12-2002<br>16-03-2003                                            | Last Visit<br>15-09-2009<br>11-05-20 <u>09</u> | Email<br>lucie@email.com<br>philip@email.com<br>sadie@email.com<br>cdavia@email.com<br>end@email.com<br>enid@email.com<br>ted@email.com<br>dion@email.com<br>stephen@email.com<br>getrude@email.com<br>getrude@email.com                                                                |  |  |
| Chart #         PHN         Name           1008         95592090         Acevedo, Lucite           1190         173226330         Barber, Phillip           1075         474926000         Bartlett, Sadie           1183         407718210         Benton, Kate           1017         17579860         Dixon, Monique           1229         431444370         Farley, Octavia           1105         167944930         Foster, Levi           1055         291417360         Joyce, Enid           1079         314377920         Mooney, Zelma           1089         107924720         Moreno, Ted           1224         16059320         Mosley, Dion           1030         291932790         Obrien, Stephen           1070         219892410         Peck, Evvertt           1172         783306390         Ratiif, Loreta           1298         55034330         Rich, Gertrude           1203         09668410         Spence, Eric           1233         783670070         Sutton, Tanya                                                                                                    | Gender         Dx           F         27-11           M         07-01           F         28-03           F         04-07           F         01-12           F         30-12           M         05-11           F         25-09           F         13-06           M         21-06           M         20-10           F         05-02           M         20-10           F         02-01           F         02-01           F         02-10           M         28-11           F         26-03           M         28-11           F         26-03                                                                                                    | bb         Ag           -1918         23           -1918         10           -1940         80           -1940         80           -1953         86           -1959         60           -1958         33           -1940         71           -1959         60           -1954         71           -1970         49           -1922         77           -1923         46           -1924         95           -1924         95           -1925         73           -1984         71           -1984         71           -1984         71           -1984         71                                                                                                    | e Home<br>(780) 426-7199<br>(780) 486-9335<br>(780) 419-5463<br>(780) 493-1881<br>(780) 411-5469<br>(780) 443-4547<br>(780) 442-5732<br>(780) 442-5732<br>(780) 442-57347<br>(780) 442-57347<br>(780) 445-3218<br>(780) 458-5218<br>(780) 458-5218<br>(780) 445-31698<br>(780) 445-1698<br>(780) 445-1698                                                                                                    | Work<br>(780) 449-32/18<br>(780) 445-8273<br>(780) 417-3988<br>(780) 417-3988<br>(780) 442-7199<br>(780) 442-7199<br>(780) 442-7437<br>(780) 442-7437<br>(780) 442-7437<br>(780) 447-2812<br>(780) 448-8734<br>(780) 448-4348<br>(780) 448-4348<br>(780) 448-3451<br>(780) 445-4588<br>(780) 42-7571                                                                                                    | FirstAct.<br>21-11-2002<br>30-11-2002<br>08-07-2002<br>24-06-2003<br>08-12-2002<br>23-03-2003<br>13-03-2003<br>07-07-2002<br>07-02-2003<br>09-01-2003<br>09-01-2002<br>08-12-2002<br>08-12-2002<br>03-10-2002                                           | Last Visit<br>15-09-2009<br>11-05-2009         | Email<br>Iucle@email.com<br>philip@email.com<br>sadie@email.com<br>monique@email.com<br>octavia@email.com<br>octavia@email.com<br>evid@email.com<br>zelma@email.com<br>ted@email.com<br>dion@email.com<br>stephen@email.com<br>joretta@email.com<br>joretta@email.com<br>eric@email.com |  |  |
| Chart #         PHN         Name           1008         95:592:0950         Acevedo, Lucile           1190         173:226330         Barber, Phillip           1075         473:226330         Barber, Phillip           1075         473:226330         Barber, Phillip           1075         473:226330         Barber, Phillip           1075         473:226330         Barber, K. Saile           1017         715:79:9860         Dixon, Monique           1229         431:44377         Farley, Octavia           1160         1579:44330         Foster, Lewi           1055         291:417:380         Joyce, Enid           1079         31:4377920         Mooreno, Ted           1224         160693920         Moster, Dion           1030         291:92:720         Mooreno, Ted           1224         150:93:2300         Rotlint, Loretta           1070         2198:92:410         Pack, Everett           1172         789:306390         Ratliff, Loretta           1219         85:03430         Rich, Gertrude           1023         76:8670070         Sutton, Tanya           1098         66645:3240         Vaughn, Monique | Gender Do<br>F 27-11<br>M 07-01<br>F 28-03<br>F 04-07<br>F 01-12<br>F 30-12<br>M 05-11<br>F 25-09<br>M 22-00<br>M 22-00<br>M 20-10<br>F 05-11<br>F 26-03<br>M 28-11<br>F 05-11<br>F 05-11<br>F 05-11<br>F 06-07<br>F 08-04<br>F 08-04<br>F | bb         Ag           -1918         23           -1918         10           -1940         80           -1928         33           -1938         66           -1959         60           -1958         33           -1948         71           -1970         49           -1922         77           -1923         46           -1924         95           -1925         31           -1928         31           -1928         31           -1948         71           -1948         71           -1927         93           -1928         31           -1948         71           -1927         93           -1928         31           -1948         71           -1948         71           -1948         71           -1948         71                                                                                                    | e Home<br>(780) 425-7199<br>(780) 446-9335<br>(780) 419-5469<br>(780) 419-5469<br>(780) 443-5475<br>(780) 443-5475<br>(780) 442-5347<br>(780) 453-3755<br>(780) 453-3755<br>(780) 453-3755<br>(780) 453-3755<br>(780) 453-4769<br>(780) 445-4732<br>(780) 445-4732<br>(780) 445-4732<br>(780) 445-4732<br>(780) 444-4782<br>(780) 444-4782<br>(780) 444-4782<br>(780) 444-4782<br>(780) 444-4782<br>(780) 444-4782<br>(780) 442-8963<br>(780) 442-8963<br>(780) | Work<br>(780) 449-327/8<br>(780) 445-9273<br>(780) 417-3988<br>(780) 411-3233<br>(780) 442-2199<br>(780) 442-2199<br>(780) 442-7149<br>(780) 442-7149<br>(780) 442-7147<br>(780) 452-7323<br>(780) 452-7571<br>(780) 452-7571<br>(780) 458-8712                                                                                                    | FirstAct.<br>21-11-2002<br>30-11-2002<br>08-07-2002<br>24-06-2003<br>08-12-2002<br>23-03-2003<br>13-03-2003<br>07-07-2003<br>07-02-2003<br>07-02-2003<br>09-01-2003<br>09-01-2002<br>08-12-2002<br>16-03-2003<br>03-10-2002<br>06-08-2002<br>18-06-2003 | Last Visit<br>15-09-2009<br>11-05-2009         | Email<br>Iscale@email.com<br>philip@email.com<br>sadie@email.com<br>wonique@email.com<br>levi@email.com<br>enid@email.com<br>zelma@email.com<br>ted@email.com<br>dion@email.com<br>stephen@email.com<br>gertrude@email.com<br>tanya@email.com                                           |  |  |

#### 6. Click Send Email

| -<br>Page #1 of 1 0 Patients Listed 05/08/20 |                 |                     |                     |            |              | 3/20           |            |               |          |           |                  |
|----------------------------------------------|-----------------|---------------------|---------------------|------------|--------------|----------------|------------|---------------|----------|-----------|------------------|
| Current Lis                                  | st: <u>A</u> dd | Client Remove Clien | t(s) E <u>x</u> por | t Selected | <u>S</u> end | Email Create   | Task(s) Pr | rint Center P | rint     | Filter    |                  |
| Chart #                                      | PHN             | Name                | Gender              | Dob        | Age          | Home           | Work       | FirstAct.     | La       | ast Visit | Email            |
| 1008                                         | 955920950       | Acevedo, Lucile     | F 27                | -11-1996   | 23 (         | (780) 426-7199 | (780) 449- | 3278 21-11-20 | )2<br>)2 |           | lucile@email.com |

7. Compose the email message:

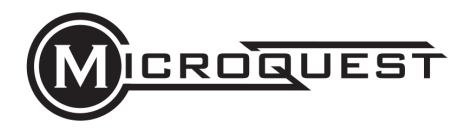

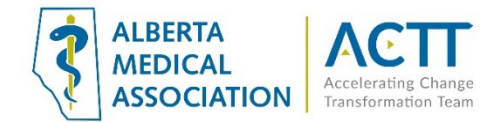

| 🔗 Send E-Mail                   | ×                         |
|---------------------------------|---------------------------|
| Number of Emails: 18            | <u>O</u> k <u>C</u> ancel |
| Subject New Clinic Hours        |                           |
| Message:                        |                           |
| Greetings,                      | ~                         |
| Please note our new hours       |                           |
|                                 |                           |
|                                 | ~                         |
| Predefined Email Templates      |                           |
| Clinic Hours Update             |                           |
| Patient Portal Invite - Default |                           |
|                                 |                           |
|                                 |                           |
|                                 |                           |
| Attachments:                    |                           |
|                                 | Attach File               |
|                                 | Delete File               |
| Send as HTML                    |                           |

Write a new email

Select a Predefined Email Template

| 🖗 Send E-Mail                                                         |            | ×           |
|-----------------------------------------------------------------------|------------|-------------|
| Number of Emails: 18                                                  | <u>O</u> k | Cancel      |
| Subject Medical Clinic Hours Update                                   |            |             |
| Message:                                                              |            |             |
| Greetings < <patientname>&gt;,</patientname>                          |            | ^           |
| Please note our new hours, effective May 1, 2020:                     |            |             |
| Monday to Friday: 0700-2100 hrs<br>Saturday and Sunday: 0800-2000 hrs |            |             |
| Thank you,                                                            |            |             |
| Modical Clinic                                                        |            | ¥           |
| Predefined Email Templates                                            |            |             |
| Clinic Hours Update                                                   |            |             |
| Patient Portal Invite - Default                                       |            |             |
|                                                                       |            |             |
|                                                                       |            |             |
| Attachments:                                                          |            |             |
|                                                                       |            | Attach File |
|                                                                       |            | Delete File |
| Send as HTML                                                          |            |             |

8. Click OK

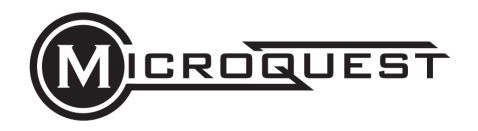

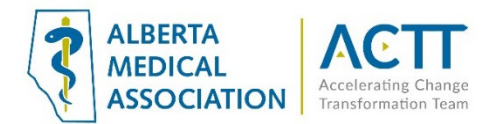

9. Click Yes on the confirmation popup

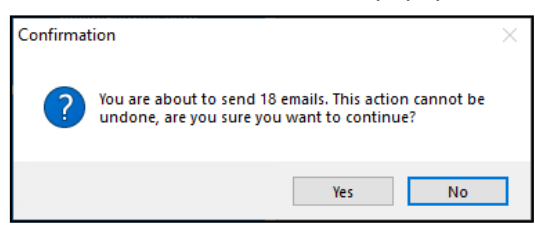

### Acknowledgement

The creation of this guide was a joint effort between Microquest Healthquest and the Alberta Medical Association Accelerating Change Transformation Team.